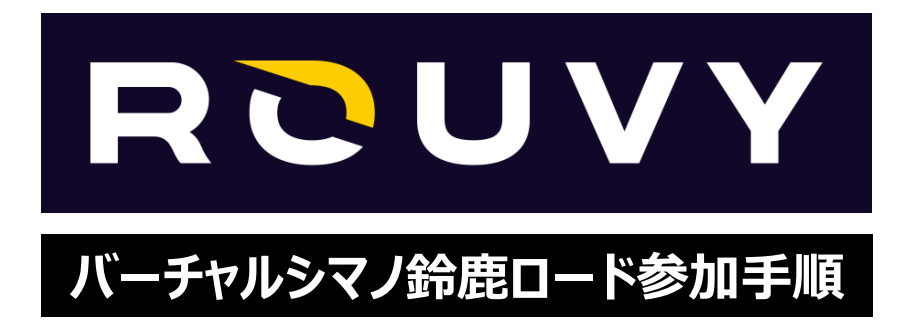

下記の大会公式サイトの「バーチャルシマノ鈴鹿ロードお申込み方法」よりお申込みいただけます。

https://suzukaroad.shimano.com/2025/under/race\_virtual/index.html#entry

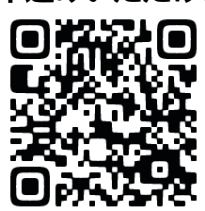

お申込みページの赤枠のURLをクリックいただくか、下記リンクよりROUVY公式サイトのエントリーページへお進みください。

バーチャルシマノ鈴鹿ロード レースのエントリーページ

下記表の [レースURL] からレースのエントリーページにアクセスできます。 レース開始までに必ずエントリーを完了してください。

| 開催日時        | レース | ROUVYでの表示名                          | レースURL                                                               |
|-------------|-----|-------------------------------------|----------------------------------------------------------------------|
| 8/30(土) 10時 | 3周  | VIRTUAL SHIMANO SUZUKA<br>ROAD 2025 | https://riders.rouvy.com/events/a71dc418-c95c-45d5-b729-0579904ec1cf |
|             |     |                                     |                                                                      |

# VIRTUAL SHIMANO SUZUKA ROAD 2025

https://riders.rouvy.com/events/a71dc418-c95c-45d5-b729-0579904ec1cf

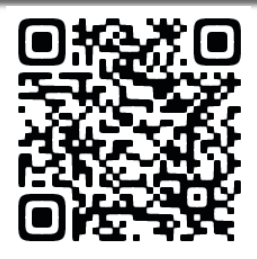

ROUVYホームページの「VIRTUAL SHIMANO SUZUKA ROAD 2025」ページが表示されたら 「JOIN EVENT」をクリックします。

When the **'VIRTUAL SHIMANO SUZUKA ROAD 2025'** page on the ROUVY website appears. Click on **'JOIN EVENT'.** 

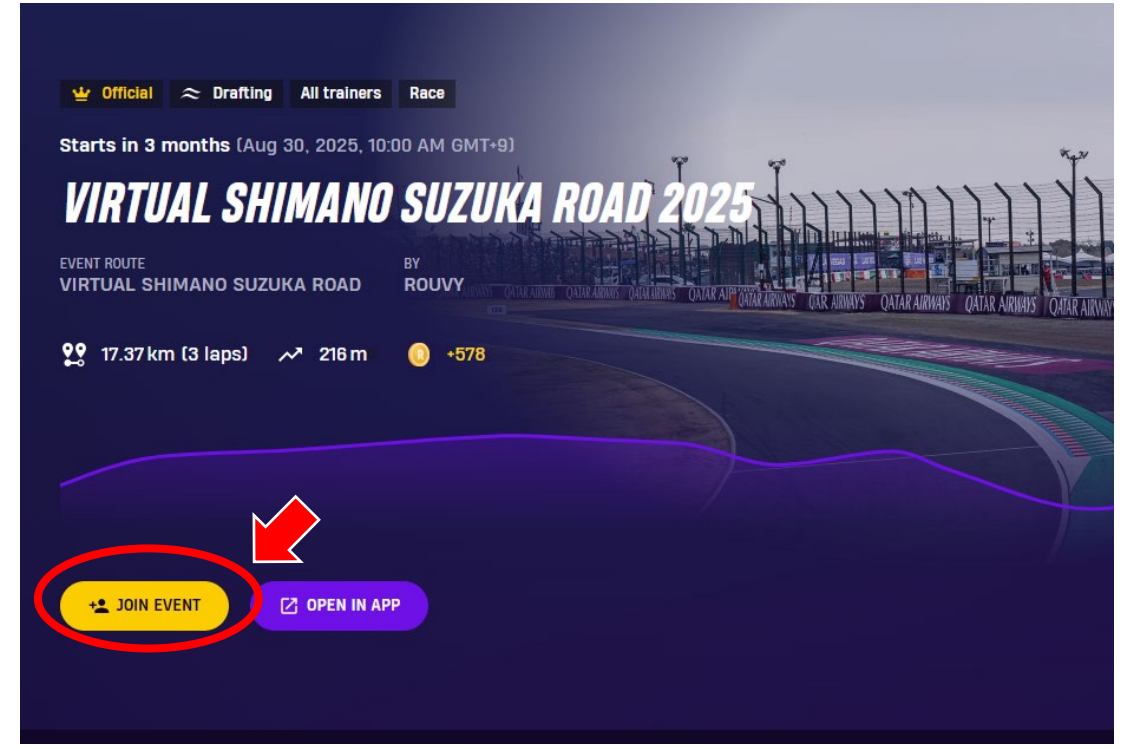

「CONFIRM」をクリックします。

### Click on "CONFIRM"

| Starts in 3 months (Aug 30, 2025, 10:00 AM GMT+9)                      |                             |
|------------------------------------------------------------------------|-----------------------------|
| VIRTUAL SHIMANO SUZUKA ROAD ROUVY                                      | ATAK AKRINANS OATAK ARRINAY |
| Please confirm you want to register to this<br>event.<br>CONFIRM CLOSE |                             |
| JOIN EVENT OPEN IN APP                                                 |                             |

「Starting List」をクリックして自分の名前の記載があるか確認をしてください。

Click on "Starting List" to see if your name is on it.

| ▲ LEAVE EVENT Ø OPE<br>画面左側に「LEA" | NIN APP  |              |      |          |        |             |                |  |
|-----------------------------------|----------|--------------|------|----------|--------|-------------|----------------|--|
| Defails Sarting Ref.              |          |              |      |          |        |             |                |  |
| START LIST                        |          |              |      | Category |        | Age group 🔹 | 🛄 Show Irlands |  |
| 5 Ector                           | Calegory | Apr<br>17-29 | Team | Gap      | Pennet | Ang Spred   | Aug HR         |  |

正しく申込みされていると左側のリストに自分の名前が表示されます。

If the application has been correctly submitted, your name will appear in the list on the left.

| - LEAVE EVENT      | OPEN IN APP |          |       |      |          |                | C Leader<br>ROUVY |  |
|--------------------|-------------|----------|-------|------|----------|----------------|-------------------|--|
|                    |             |          |       |      |          |                |                   |  |
| Details Starting I | st          |          |       |      |          |                |                   |  |
| START LIST         |             |          |       |      |          |                | Show only friends |  |
| a services         |             | Category | Age   | Team | Time Gap | Power Avg Spee | d Avg HR          |  |
|                    |             | male     | 50-59 |      |          |                |                   |  |
|                    |             | male     | 17-29 |      |          |                |                   |  |
|                    |             | male     | 50-59 |      |          |                |                   |  |
| 🥥 mm               | •           | male     | 17-29 |      |          |                |                   |  |
|                    |             | male     | 40-49 |      |          |                |                   |  |
|                    |             |          |       |      |          |                |                   |  |
|                    |             |          |       |      |          |                |                   |  |

ROUVYのアプリケーションを起動します。アプリケーションをダウンロードしてない場合は、下のリンクから ダウンロードしてください。

Launch the ROUVY application. If you have not downloaded the application, please do so from the link below.

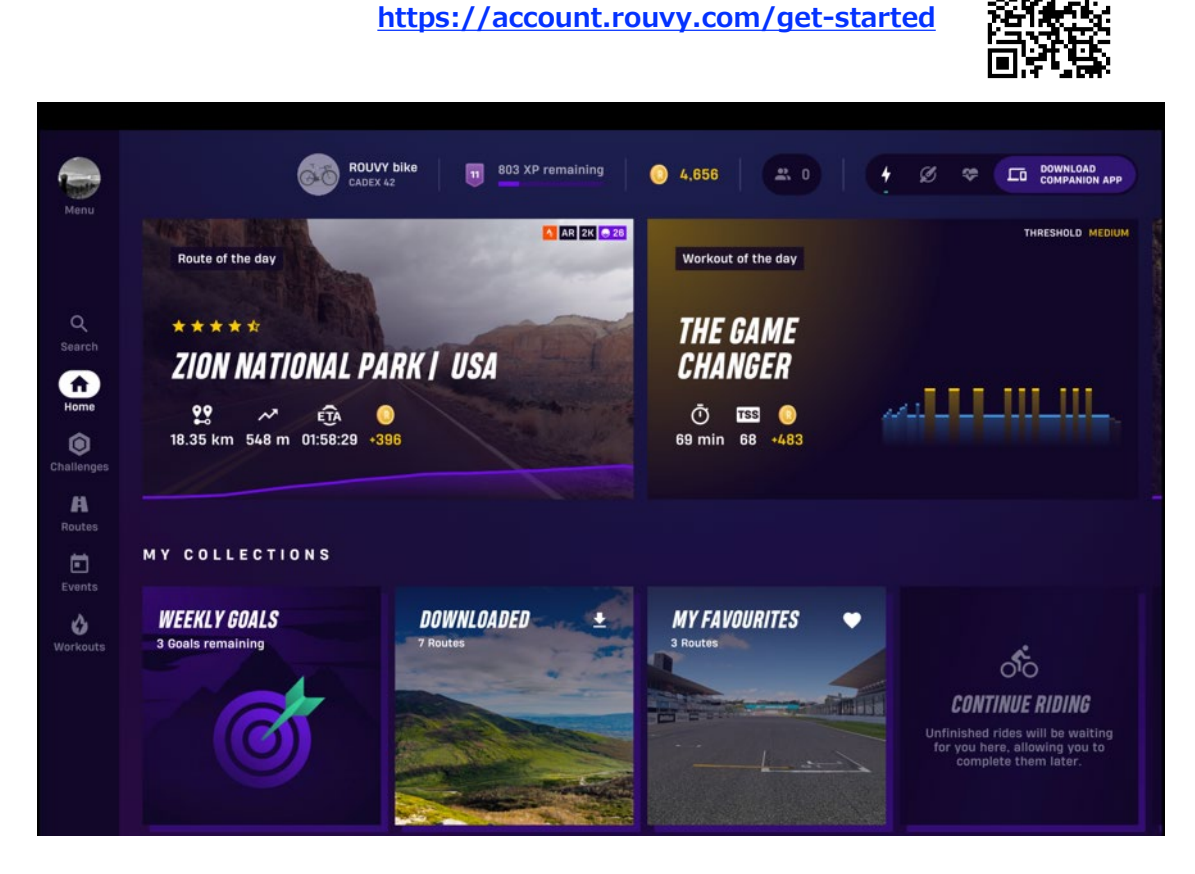

アプリケーションを起動したらホーム画面の「**Events」**をクリックして下さい。 After launching the application, click on **"Events"** on the home screen.

| Menu                    | CODEX 42                                     | 0 4,656 ♣ 0 + Ø ↔ C0 DOWNLOAD<br>COMPANION APP |
|-------------------------|----------------------------------------------|------------------------------------------------|
|                         | Recommended for you                          | Recommended for you                            |
| Q<br>Search             | Starts in 32 minutes REALLY HILLY MADEIRA #2 | Starts in 2 hours HILLY MADEIRA #2             |
| Home<br>Challenges      | 99<br>11.23 km 1217 m 3 +883                 | 99 ~ 2 0<br>32.00 km 842 m 1 •795              |
| Routes                  | OINED EVENTS                                 |                                                |
| Events<br>M<br>Workouts |                                              |                                                |
|                         | Starts in 13 days                            |                                                |
|                         | VIRTUAL SHIMANO<br>Suzuka road 2024          |                                                |

「VIRTUAL SHIMANO SUZUKA ROAD 2025」をクリックします。 Click "VIRTUAL SHIMANO SUZUKA ROAD 2025".

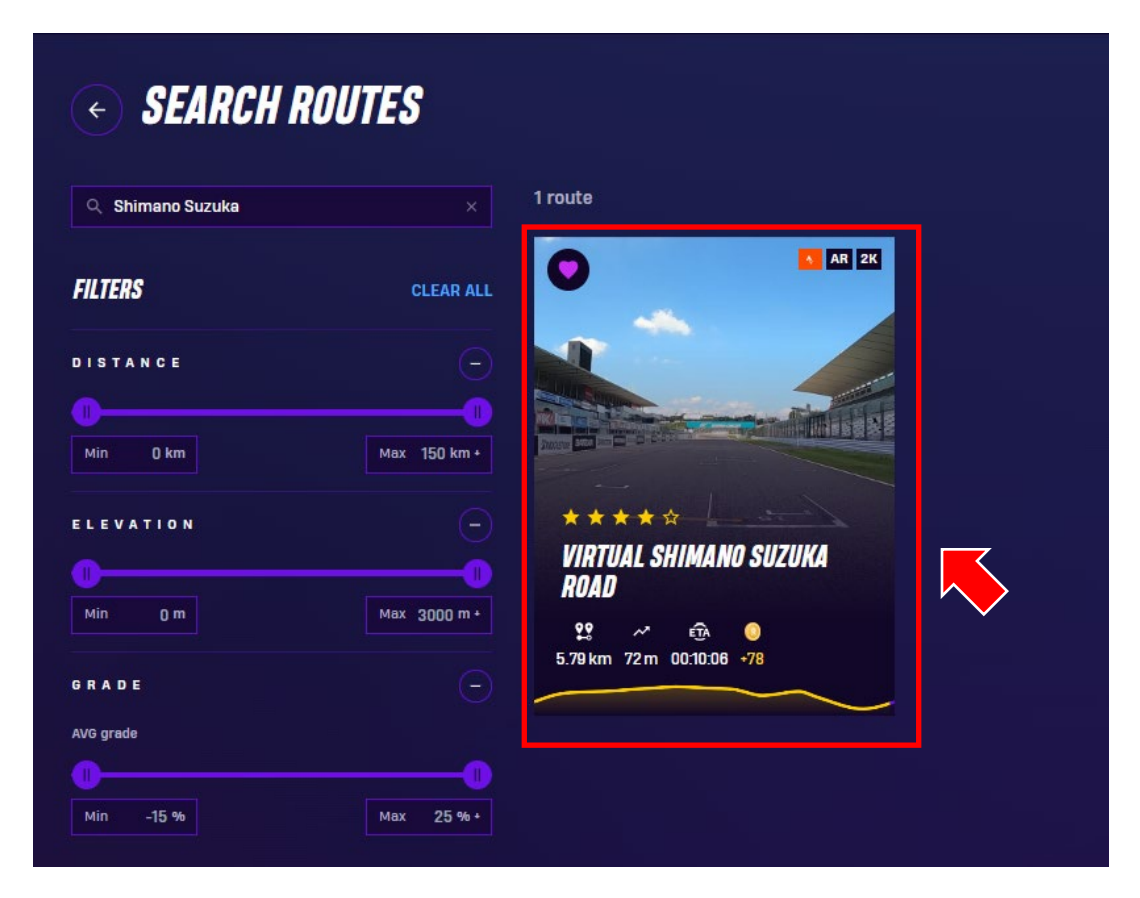

# 「DOWNLOAD」をクリックして下さい。

Click on "DOWNLOAD"

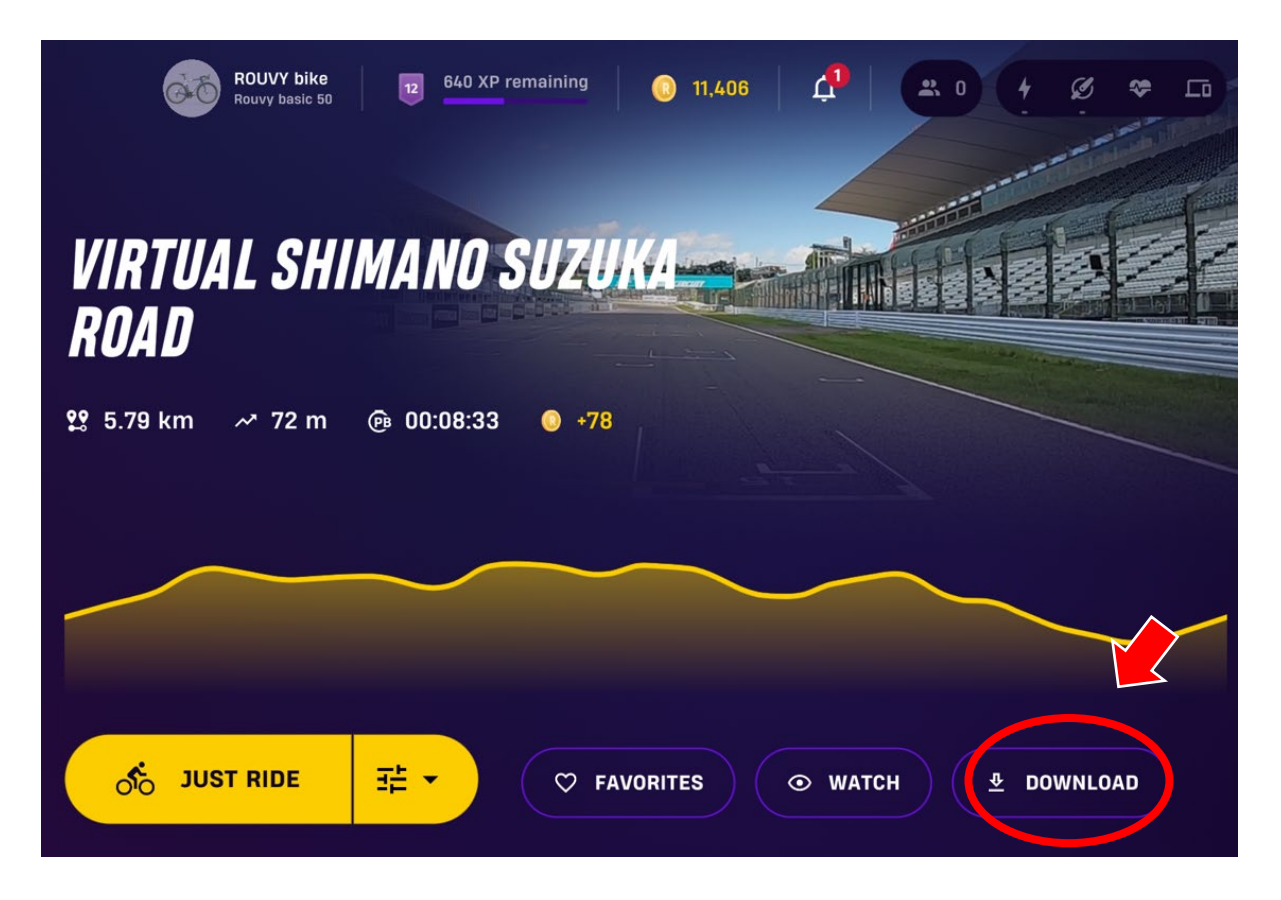

表示されたSD~2Kから、お使いのデバイスで問題なく動作する映像をダウンロードして下さい。

From the displayed SD~2K, please download the video that works fine on your device.

| t the video quality that<br>video from lagging durin<br>an also ride without dov<br>ss you have a fast and r | you want to downloa<br>g the ride, ensuring a<br>wnloading and use str | ud. This will prevent your<br>smooth experience.      |                 |                                                 |
|----------------------------------------------------------------------------------------------------|------------------------------------------------------------------------|-------------------------------------------------------|-----------------|-------------------------------------------------|
| an also ride without downs s you have a fast and c                                                           | wnloading and use str                                                  |                                                       |                 |                                                 |
| lifee                                                                                                    | ze and be disrupted.                                                   | reaming. But watch out -<br>ction, the video may lag, |                 |                                                 |
|                                                                                                    |                                                                        |                                                       |                 |                                                 |
| SD HI<br>540p 720                                                                                            | FullH<br>1080p                                                         | D 2K<br>1440p                                         |                 |                                                 |
| 137 MB 274 I                                                                                                 | MB 820 MB                                                              |                                                       |                 |                                                 |
| 1                                                                                                    | SD 540p HI 720                                                         | SD HD FullH<br>720p FullH                             | SD HD FullHD 2K | SD HD FullHD 2K<br>540p 720p FullHD 1080p 1440p |

ダウンロード終了後、再度「DOWNLOAD」をクリックすると、ダウンロードしたコースが表示されます。 After the download is complete, click "DOWNLOAD" again to display the downloaded course.

|                |               | Video                    |        | >     |
|----------------|---------------|--------------------------|--------|-------|
| NISEKO CL      | ASSIC Stage   | - Start for KOM          | Select | elete |
| Size: 897.2 MB | Quality: 540p | Downloaded video         |        |       |
| NISEKO CL      | ASSIC Stage:  | 2 – Climb to Niseko      | Salact | elete |
| Size: 878.3 MB | Quality: 540p | Downloaded video         |        |       |
| Okutsugar      | u 3: Cape Tap | pi                       |        |       |
| Size: 851.1 MB | Quality: 540p | -<br>Downloaded video    | Select | elete |
| NISEKO CL      | ASSIC Stage:  | 8 - Last climb to Finish |        | alata |
| Size: 1.32 GB  | Quality: 540p | Downloaded video         | Select | elete |
| Okutsugar      | u 1: Around L | ake Jusanko              | Salact | alata |
| Size: 565.9 MB | Quality: 540n | Downloaded video         | Select | elece |
| VIRTUAL S      | HIMANO SUZ    | UKA ROAD                 | Salact | elete |
| Size: 273.7 MB | Quality: 720p | Downloaded video         | Select |       |

### レース当日は15分前にはROUVYアプリの「EVENTS」を開いて、レースへ入って下さい。

On race day, please open "EVents" in the ROUVY app 15 minutes before the race and enter the race.

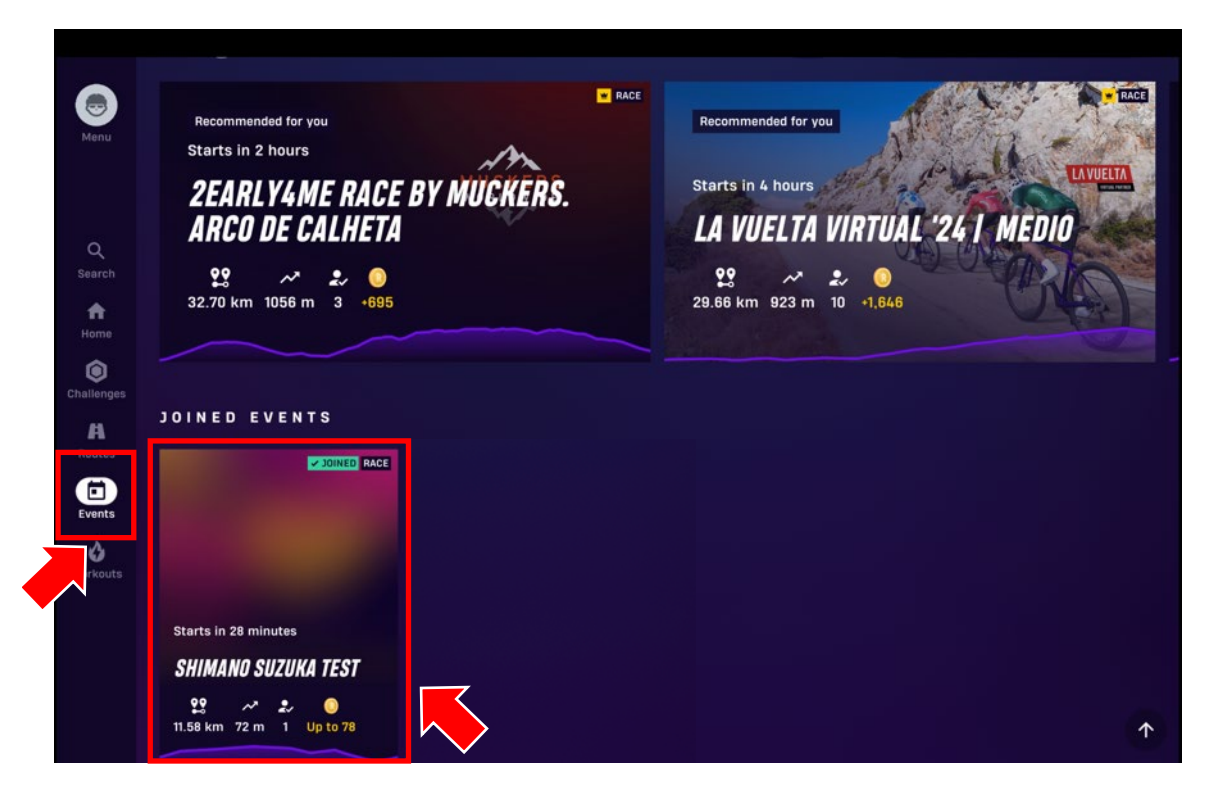

# レースに入ったらスマートトレーナーなどの接続の確認をして下さい。

Once you enter the race, check the connection of the smart trainer and other devices.

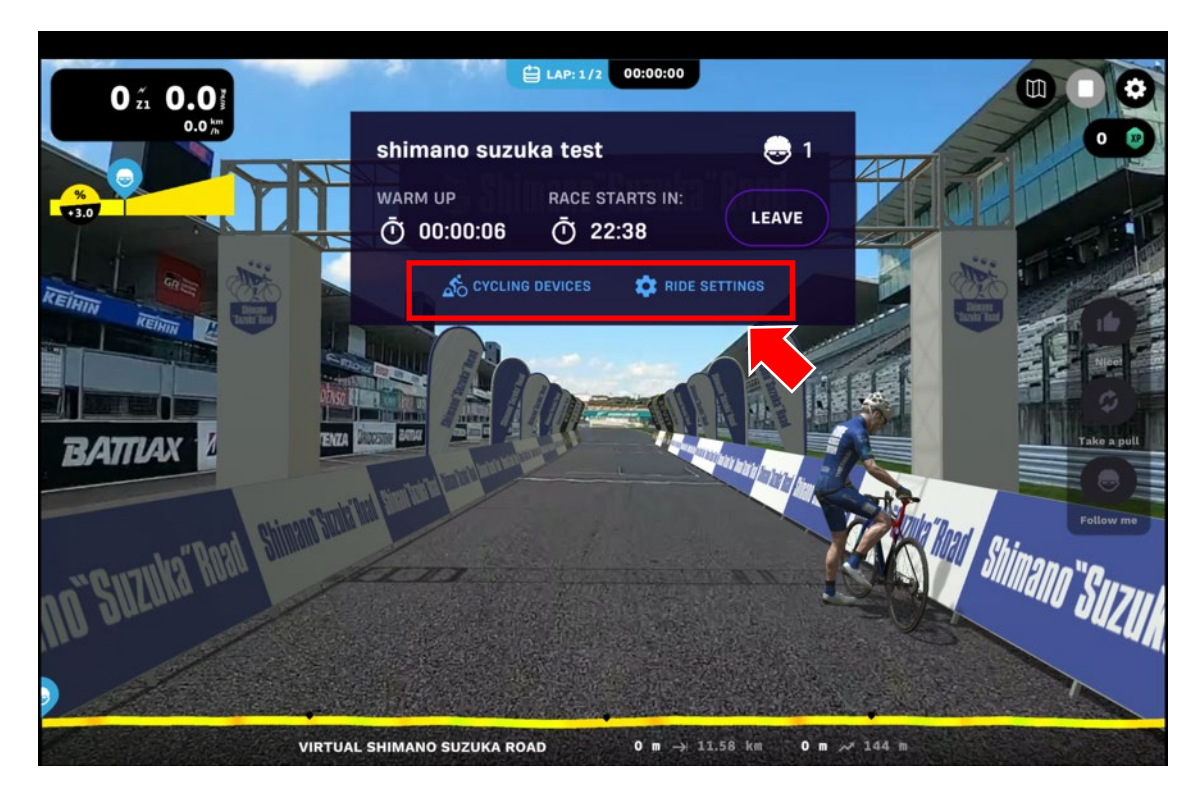